# CZ – basicDIM Wireless module

**basicDIM Wireless module** je víceúčelová jednotka bezdrátově ovladatelná pomocí aplikace "**Casambi**" nebo "**4remote BT**" na zařízeních se systémy Android a iOS. Aplikaci si zdarma stáhněte v Appstore nebo v Google play. V aplikaci lze nastavit pracovní profil jednotky. Máme tak na výběr ze spousty možností, jak modul použít. Některé z nich budou popsány níže.

basicDIM Wireless module neodpovídá normě IEC 60929. Není navržen pro připojení do stávající DALI sítě. Není dovoleno jiné zapojení modulu než na níže uvedených schématech.

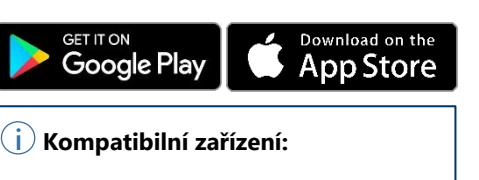

time

8 sec.

from

1st flick

Android 4.4 KitKat a novější zařízení vyrobená po roce 2013 s plnou podporou Bluetooth 4.0

iPhone 4S a novější iPad 3 a novější iPod Touch 5. generace a novější

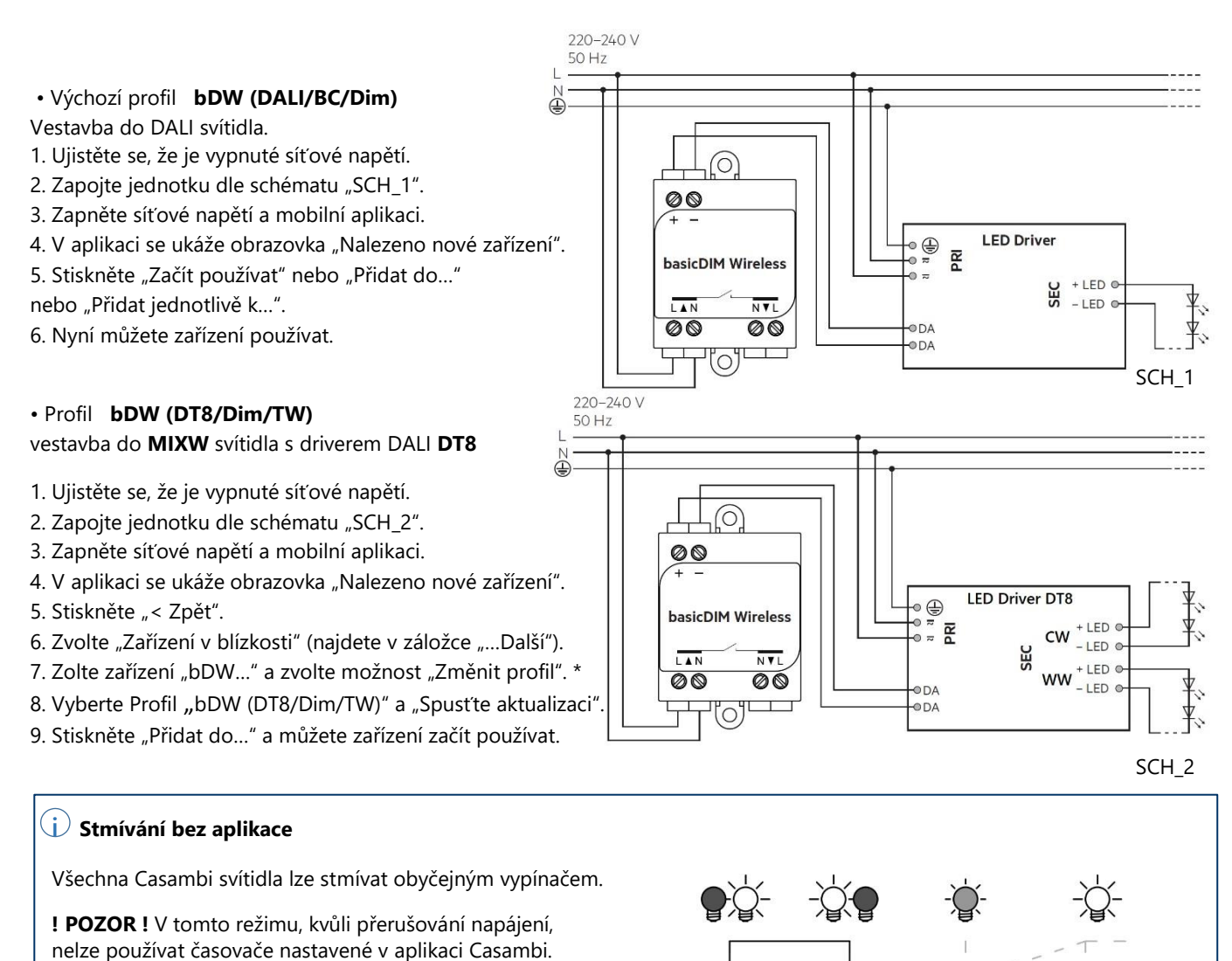

.

1. Rozsviťte svítidlo.

2. Rychle zhasněte a rozsviťte (max. 1 s).

- Svítidlo se začne postupně rozsvěcet.
- 3. Znovu rychle zhasněte a rozsviťte až bude jas
- na požadované úrovni. Zvolená hodnota se okamžitě uloží.
- 4. pokud druhé vypnutí a zapnutí neprovedete do 8 sekund,
- svítidlo se rozsvítí na plnou úroveň.

\* Pokud nelze změnit profil, stiskněte "Zrušit párování zařízení", to Vás může vyzvat k vypnutí a zapnutí napájení v krátkém časovém intervalu, který se zobrazí na displeji. Vypnutí a zapnutí provedte vypínačem nebo v rozvaděči. Pokračujte bodem 7.

ON

FLICK

(<1 sec.)

FLICK

(<1 sec.)

Platné pro aplikaci Casambi 2.12 prod 11, sestavení 20180628120330 (Android), po aktualizaci za platnost dokumentu neručíme.

## CZ – basicDIM Wireless module

220-240 V

50 Hz

#### Profil **bDW (Push button)**

z každého tlačítka udělá bezdrátové vestavba do montážní krabice pod tlačítko

1. Ujistěte se, že je vypnuté síťové napětí.

- 2. Zapojte jednotku dle schématu "SCH\_3".
- 3. Zapněte síťové napětí a mobilní aplikaci.

4. V aplikaci se ukáže obrazovka "Nalezeno nové zařízení".

- 5. Stiskněte "< Zpět".
- 6. Zvolte "Zařízení v blízkosti" (najdete v záložce "...Další").
- 7. Zolte zařízení "bDW..." a zvolte možnost "Změnit profil". \*
- 8. Vyberte Profil "bDW (Push button)" a "Spustte aktualizaci".

9. Stiskněte "Přidat do…" a můžete zařízení začít používat.

Nastavení tlačítka najdete v záložce "...Další" -> "Vypínače".

#### Profil **bDW (Presence)**

z běžného pohybového čidla udělá bezdrátové

- 1. Ujistěte se, že je vypnuté síťové napětí.
- 2. Zapojte jednotku dle schématu "SCH\_4".
- 3. Zapněte síťové napětí a mobilní aplikaci.
- 4. V aplikaci se ukáže obrazovka "Nalezeno nové zařízení".
- 5. Stiskněte "< Zpět".
- 6. Zvolte "Zařízení v blízkosti" (najdete v záložce "Další…").
- 7. Zolte zařízení "bDW..." a zvolte možnost "Změnit profil". \*
- 8. Vyberte Profil "bDW (Presence)" a "Spusťte aktualizaci".
- 9. Stiskněte "Přidat do…" a můžete zařízení začít používat. Nastavení senzoru najdete v záložce "…Další" -> "Čidla".

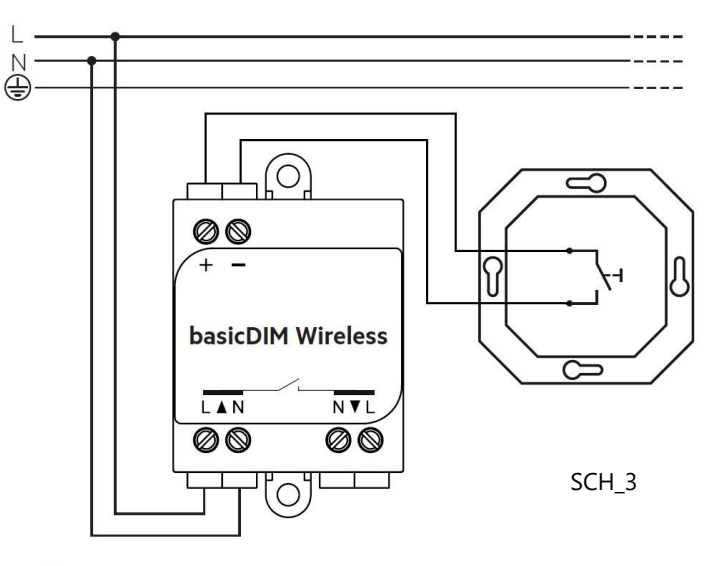

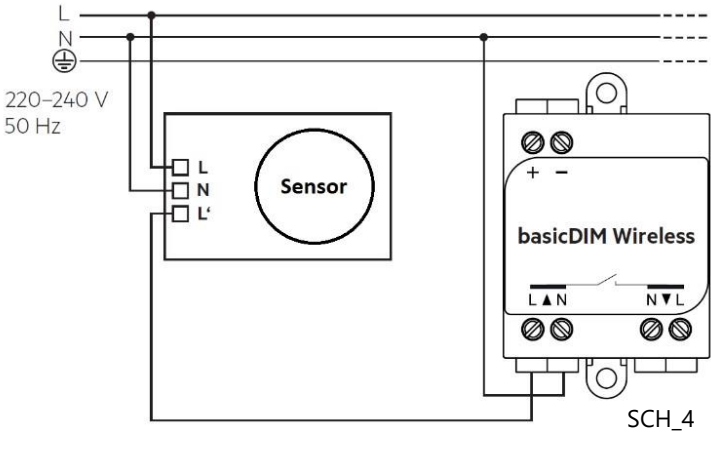

### i Dosah

Dosah Bluetooth 4.0 závisí na uspořádání překážek. Je to až 30 m uvnitř budovy a až 50 m na volném prostranství. Všechna Casambi zařízení tvoří tzv. mesh síť – chovají se jako opakovače signálu, který se šíří z jednoho zařízení na další a maximální dosah se tak zvětšuje.

| Vstup                           |             | Pracovní podmínky         |                          |
|---------------------------------|-------------|---------------------------|--------------------------|
| Rozsah napětí:                  | 220-240 VAC | Teplota okolí, ta:        | -20+50 °C                |
| Frekvence:                      | 50 Hz       | Max. teplota pouzdra, tc: | +70 °C                   |
| Max. proud:                     | 0,6 A       | Teplota skladování:       | -25+75 °C                |
| DALI výstup                     |             | Konektory                 |                          |
| Napětí:                         | 9-12 VDC    | Průřez vodiče:            | 0,75-1,5 mm <sup>2</sup> |
| Max. počet připojených driverů: | 1 kus       | Délka odholení:           | 6-7 mm                   |
|                                 |             | Utahovací moment:         | 0,4 Nm                   |
| Mechanické údaje                |             |                           |                          |
| Rozměry:                        | 57×36×22 mm | Radiový vysílač           |                          |
| Hmotnost:                       | 48 g        | Pracovní frekvence:       | 2,42,483 GHz             |
| Stupeň krytí:                   | IP20        | Max. výkon:               | +4 dBm                   |
| Třída ochrany:                  | II          |                           |                          |

\* Pokud nelze změnit profil, stiskněte "Zrušit párování zařízení", to Vás může vyzvat k vypnutí a zapnutí napájení v krátkém časovém intervalu, který se zobrazí na displeji. Vypnutí a zapnutí proveďte vypínačem nebo v rozvaděči. Pokračujte bodem 7.

Platné pro aplikaci Casambi 2.12 prod 11, sestavení 20180628120330 (Android), po aktualizaci za platnost dokumentu neručíme.